UNIVERSITÄT FREIBURG

## Demander un remboursement

## Prérequis

- Connecté au réseau (Wifi ou VPN)
- Navigateur internet
- 1. Ouvrir un navigateur Internet et entrer :

## http://vprint.unifr.ch

2. Se connecter avec son compte de l'Université.

| Pap               | per <b>C</b> | ut        |
|-------------------|--------------|-----------|
| Nom d'utilisateur | username     |           |
| Mot de passe      | •••••        |           |
| Langue            | français     | ~         |
|                   |              | Connexion |

3. Ouvrir la rubrique « Derniers travaux d'impression ».

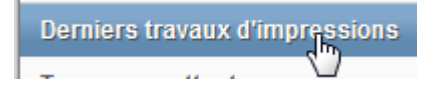

 Sur la ligne du job qui n'a pas fonctionné correctement, appuyer sur « Requête de remboursement » :

|   | Etat                          |  |
|---|-------------------------------|--|
| 8 | Imprimé                       |  |
|   | [Requête de<br>remboursement] |  |

 Choisir si le montant du remboursement est total si rien n'est sorti de l'imprimante, ou partiel si une page sur deux est sortie par exemple. Mettre un commentaire pour expliquer à l'administrateur le problème et appuyer sur « Envoyer ».

## Requête de remboursement

Toutes les demandes de remboursement seront vérifiées par l'administrateur

| étails du travail                   |  |
|-------------------------------------|--|
|                                     |  |
| P Heure 17 nov. 2014 07:33:42       |  |
| ן Pages 1                           |  |
| Coût SFr. 0.10                      |  |
| Nom du document Document1.pdf       |  |
| Imprimante svw-print-02t\dittstpr01 |  |

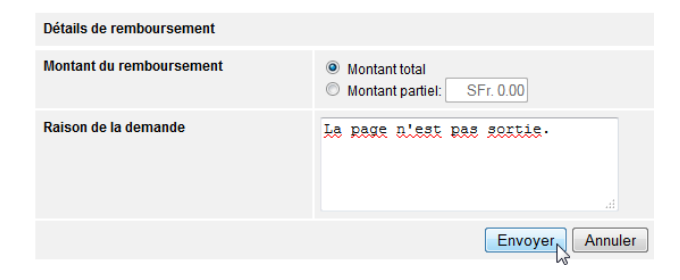

 Une notification en haut de la page indique que la requête de remboursement a été envoyée. L'état du job est maintenant mis à jour comme ci-dessous :

|         | <u>État</u>                 |
|---------|-----------------------------|
| 8       | Imprimé                     |
| $\odot$ | Remboursement<br>en attente |

- La DIT va ensuite vérifier la demande, et l'approuver ou la rejeter selon le résultat de cette vérification. Un mail de confirmation sur votre adresse de l'Université vous sera envoyé.
- 8. L'état du job va être mis à jour en conséquence.

| Attributs                                                                       | <u>État</u>                                                           |
|---------------------------------------------------------------------------------|-----------------------------------------------------------------------|
| (ISO_A4)<br>cto-verso: Oui<br>ir et blano: Oui<br>k8<br>TREPPC11<br>Rembourseme | E Imprimé<br>Remboursé<br>ent manuel (C-/mplet)                       |
| Montant rembo<br>Montant dema<br>Raison: Le doo<br>Approuvé par:                | oursé: SFr. 0.10<br>ndé: SFr. 0.10<br>cument n'est pas sorti<br>admin |